## HOW TO CREATE A BCA

1. From the PFA details page (Refer to How to View PFA Cycle Records), on the BCA's related list on the right, select down arrow and click "New".

| CYC-3695                  | Ø PFAs  | ~ × | ن PFA-578 | ~ × |                                     |   |                                                 |                          |
|---------------------------|---------|-----|-----------|-----|-------------------------------------|---|-------------------------------------------------|--------------------------|
| Details                   | Related |     |           |     |                                     |   | Use this workflow to initiate and place a membe | r into a transfer status |
| ✓ Information             | on      |     |           |     |                                     |   |                                                 | Next                     |
| Member                    |         |     |           |     | PFA Performance Summary             |   | Use this flow to manage member's comm           | and assignment.          |
| DODID                     |         |     |           |     | Navy Cycle Name<br>Cycle 1 2022     | 1 |                                                 | Next                     |
| First Name                |         |     |           |     | Navy Cycle Start Date<br>4/1/2022   | 1 | PARFQs (0)                                      | v                        |
| Middle Name               |         |     |           |     | Navy Cycle End Date<br>9/30/2022    | / | A Medical Waivers (0)                           | Ţ                        |
| Last Name                 |         |     |           |     | Email                               | / |                                                 | Ŀ                        |
| Suffix                    |         |     |           |     | Phone                               | 1 | BCAs (0)                                        |                          |
| Gender<br>F               |         |     |           |     | DSN Phone                           | / | S PRTs (0)                                      | New                      |
| Date of Birth             |         |     |           |     | CFL Certification Date<br>2/12/2010 |   |                                                 |                          |
| Branch of Service<br>USNR | e       |     |           |     | CFL Seminar Date                    |   |                                                 |                          |
| Rate<br>HM                |         |     |           |     | PHA Date<br>8/7/2021                | 1 |                                                 |                          |

2. The "New BCA" form will appear similar to this. Enter the "BCA Date," followed by the "Height in Inches," and "Weight in Pounds." Click "Save"

| *BCA Date<br>Participation Status<br>Participant<br>Participant<br>BCA Date cannot exceed PRT Date.<br>This field is calculated upon save<br>Age at the time of BCA<br>This field is calculated upon save<br>Gender<br>This field is calculated upon save                                                 |
|----------------------------------------------------------------------------------------------------|
| Participant       Complete this field.     BCA Result       NOTE:     BCA Date cannot exceed PRT Date.       This field is calculated upon save     Age at the time of BCA       This field is calculated upon save     Gender       This field is calculated upon save     Field is calculated upon save |
| Complete this field.     BCA Result       NOTE:     BCA Date cannot exceed PRT Date.       This field is calculated upon save     Age at the time of BCA       This field is calculated upon save     Gender       This field is calculated upon save     Field is calculated upon save                   |
| NOTE:<br>BCA Date cannot exceed PRT Date.<br>This field is calculated upon save<br>Age at the time of BCA<br>This field is calculated upon save<br>Gender<br>This field is calculated upon save                                                                                                    |
| BCA Date cannot exceed PRT Date.<br>This field is calculated upon save<br>Age at the time of BCA<br>This field is calculated upon save<br>Gender<br>This field is calculated upon save                                                                                                    |
| This field is calculated upon save<br>Age at the time of BCA<br>This field is calculated upon save<br>Gender<br>This field is calculated upon save                                                                                                    |
| Age at the time of BCA<br>This field is calculated upon save<br>Gender<br>This field is calculated upon save                                                                                                    |
| This field is calculated upon save<br>Gender<br>This field is calculated upon save                                                                                                    |
| Gender<br>This field is calculated upon save                                                                                                    |
| This field is calculated upon save                                                                                                    |
|                                                                                                    |
|                                                                                                    |
|                                                                                                    |
| Step 1                                                                                                    |
| * Usieht is Jackas Baundad Usieht fas Usieht (Misieht                                                                                                    |
| Height in inches     Nounded Height for Height weight                                                                                                    |
| This field is calculated upon save                                                                                                    |
| * Weight in Pounds                                                                                                    |
| weight in Pounds Kounded                                                                                                    |
|                                                                                                    |
| This field is calculated upon save                                                                                                    |
| This field is calculated upon save                                                                                                    |

3. If Sailor is within height / weight, display will look similar to:

| Cycle 1 2022                                          | 2                                 |                  |                                                           |   |
|-------------------------------------------------------|-----------------------------------|------------------|-----------------------------------------------------------|---|
| Navy Cycle Start Date<br>1/1/2022                     | Navy Cycle End Date<br>12/31/2022 | Member Full Name |                                                           |   |
| Details Relat                                         | ed                                |                  |                                                           |   |
| BCA Date<br>5/1/2022<br>NOTE:<br>BCA Date cannot excr | eed PRT Date.                     | /                | Participation Status<br>Participant<br>BCA Result<br>Pass | / |
| Age at the time of BCA<br>46<br>Gender<br>M           |                                   |                  |                                                           |   |
|                                                       |                                   |                  |                                                           |   |

4. If Sailor is not within height / weight, complete Step 2 by entering the abdominal circumference and click "Save"

|                                | Abdominal Circumterence Rounded<br>0.0<br>This field is calculated upon save<br>Step 2 Performance<br>This field is calculated upon save |
|--------------------------------|----------------------------------------------------------------------------------------------------|
| ✓ System Information           |                                                                                                    |
| Created By<br>Last Modified By | ACM Required?<br>None<br>PFA<br>PFA-6493414                                                                                              |
|                                |                                                                                                    |

5. If Sailor is within allowable abdominal circumference, display will be similar to the screen shot in number 3 above. If Sailor is not within allowable abdominal circumference, complete Step 3 (Body Composition Measurement) by entering neck and abdomen for men and click "Save".

| Neck (IN)            | Neck Rounded                              |
|----------------------|-------------------------------------------|
| •                    | 0.0<br>This field is calculated upon save |
| Abdomen (IN)         | Abdominal Rounded                         |
|                      | 0.0                                       |
|                      | This field is calculated upon save        |
|                      | 60.0                                      |
|                      | This field is calculated upon save        |
|                      | cv                                        |
|                      | 0.0<br>This field is calculated upon save |
|                      | Body Fat %                                |
|                      |                                           |
|                      | Step 3 Performance                        |
|                      | Inis field is calculated upon save        |
|                      | Outside Standard Result                   |
|                      | This field is calculated upon save        |
|                      |                                           |
| ✓ System Information |                                           |
| Created By           | ACM Required?                             |
|                      | None                                      |
| Last Modified By     | PFA                                       |
|                      | PFA-6493414                               |
|                      |                                           |

If Sailor is not within allowable abdominal circumference, complete Step 3 by entering neck, waist and hips for females and click "Save".

| Neck (IN)            | Neck Rounded<br>O.O<br>This field is calculated upon save<br>Waist Rounded<br>O.O<br>This field is calculated upon save<br>Hips Rounded                                                                                                    |
|----------------------|----------------------------------------------------------------------------------------------------|
|                      | <ul> <li>O.O</li> <li>This field is calculated upon save</li> <li>Rounded Height for BCM (IN)</li> <li>60.0</li> <li>This field is calculated upon save</li> <li>CV</li> <li>O.O</li> <li>This field is calculated upon save</li> <li>Body Fet %</li> </ul> |
|                      | Step 3 Performance<br>This field is calculated upon save<br>Age Adjusted Standard Result<br>Outside Standard<br>This field is calculated upon save                                                                                                    |
| ✓ System Information |                                                                                                    |
| Created By           | ACM Required?<br>None<br>PFA<br>PFA-6493415                                                                                                    |

6. If Sailor is within allowable body composition measurement, display will be similar to the screen shot in number 3 above. If Sailor is outside of allowable body composition measurement, display will appear similar to:

| Cycle 1 2022                                          | 1                                 |                  |                                                           |   |
|-------------------------------------------------------|-----------------------------------|------------------|-----------------------------------------------------------|---|
| Navy Cycle Start Date<br>1/1/2022                     | Navy Cycle End Date<br>12/31/2022 | Member Full Name |                                                           |   |
| Details Relat                                         | ed                                |                  |                                                           |   |
| BCA Date<br>5/1/2022<br>NOTE:<br>BCA Date cannot exce | eed PRT Date.                     |                  | Participation Status<br>Participant<br>BCA Result<br>Fail | / |
| Age at the time of BCA<br>24<br>Gender<br>F           |                                   |                  |                                                           |   |
|                                                       |                                   |                  |                                                           |   |

## HOW TO EDIT A BCA

1. From the PFA details page on the BCA's related list on the right, click on the hyper link next to BCA Name.

| Details Related                               |                                           | Use this workflow to initiate and place a member into a transfer status |
|-----------------------------------------------|-------------------------------------------|-------------------------------------------------------------------------|
| ✓ Information                                 |                                           | Next                                                                    |
| Member                                        | PFA Performance Summary<br>FAIL           | Use this flow to manage member's command assignment.                    |
|                                               | Navy Cycle Name<br>Cycle 1 2022           | Next                                                                    |
| First Name                                    | Navy Cycle Start Date 1/1/2022            | PARFQs (0)                                                              |
| Middle Name                                   | Navy Lyde End Uate<br>12/31/2022<br>Email | Medical Waivers (0)                                                     |
| Suffix                                        | Phone                                     | <b>Γ</b> RCΔs(1)                                                        |
| Gender<br>r                                   | DSN Phone                                 | Cycle 1 2022                                                            |
| r<br>Date of Birth                            | CFL Certification Date                    | BCA-Name: BCA-0005149649<br>BCA Date: 5/1/2022                          |
| Branch of Service<br>United States Navy (USN) | CFL Seminar Date                          | View All                                                                |

## 2. Click on "Edit"

| Cycle 1 2022                      | N I N - S - E N Z - Y             | <u> </u>         |                                     |   |                           |                                   | Edit |
|-----------------------------------|-----------------------------------|------------------|-------------------------------------|---|---------------------------|-----------------------------------|------|
| Navy Cycle Start Date<br>1/1/2022 | Navy Cycle End Date<br>12/31/2022 | Member Full Name |                                     |   |                           |                                   |      |
| Details Related                   |                                   |                  |                                     |   | o PFA Details             |                                   |      |
|                                   |                                   |                  |                                     |   | Member Full Name          | Navy Cycle Name<br>Cycle 1 2022   |      |
|                                   |                                   |                  |                                     |   | DODID                     | Navy Cycle Start Date<br>1/1/2022 |      |
| BCA Date<br>5/1/2022              |                                   | 1                | Participation Status<br>Participant | 1 | UIC<br>84282              | Navy Cycle End Date               |      |
| NOTE:<br>BCA Date cannot exceed   | PRT Date.                         |                  | BCA Result<br>Fail                  |   |                           | 12/01/2022                        |      |
| Age at the time of BCA<br>24      |                                   |                  |                                     |   | PARFQs for Parent PFA (0) |                                   |      |

3. Edit the necessary fields and click "Save"

| Edit BCA-0005149649                                                                                                    |  |                                                                                                    |   |  |  |
|----------------------------------------------------------------------------------------------------|--|----------------------------------------------------------------------------------------------------|---|--|--|
| Information                                                                                                    |  |                                                                                                    |   |  |  |
| * BCA Date<br>5/1/2022<br>NOTE:<br>BCA Date cannot exceed PRT Date.<br>This field is calculated upon save<br>Age at the time of BCA<br>24<br>This field is calculated upon save<br>Gender<br>F<br>This field is calculated upon save |  | * Participation Status<br>Participant<br>BCA Result<br>Fail                                                                                                    | • |  |  |
| Step 1<br>* Height in Inchest<br>60.00<br>* Weight in Inchest<br>200.00                                                                                                    |  | Rounded Height for Height/Weight<br>60<br><i>This field is calculated upon save</i><br>Weight in Pounds Rounded<br>200<br><i>This field is calculated upon save</i><br>BMI<br>39.1<br><i>This field is calculated upon save</i> |   |  |  |

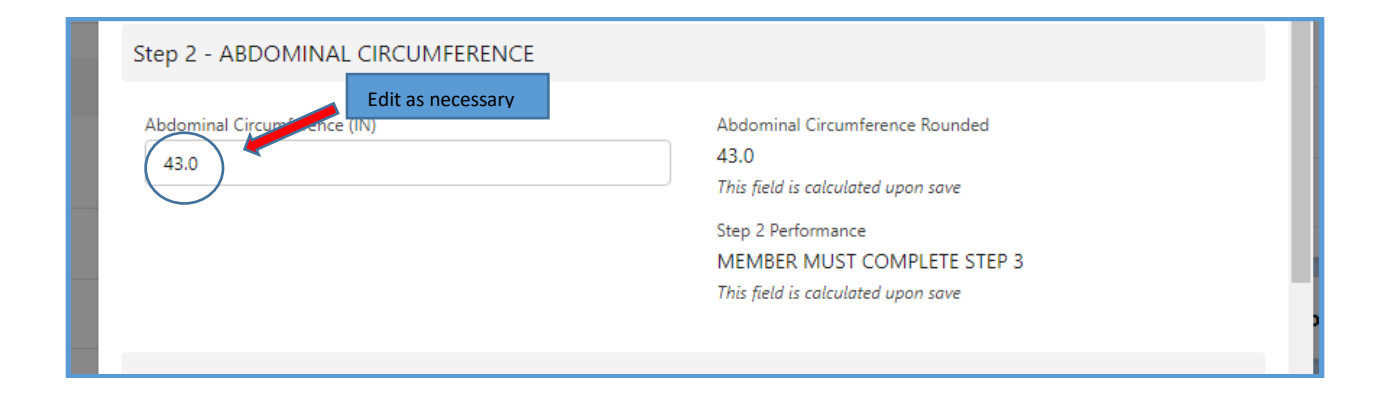

| Step 3 - BCM        |                                    |
|---------------------|------------------------------------|
| Edit as necessary   |                                    |
| Neck (HAL)          | Neck Rounded                       |
| (13.00)             | 13.0                               |
|                     | This field is calculated upon save |
| e Waist (IN)        | Waist Rounded                      |
| ₹ <b>E</b> ( 40.0 ) | 40.0                               |
| Hing (IN)           | This field is calculated upon save |
| 40.0                | Hips Rounded                       |
|                     | 40.0                               |
| -                   | This field is calculated upon save |
|                     | Rounded Height for BCM (IN)        |
|                     | 60.0                               |
|                     | This field is calculated upon save |
|                     | cv                                 |
|                     | 67.0                               |
|                     | This field is calculated upon save |
|                     | Body Fat %                         |
|                     | 46%                                |
|                     | Step 3 Performance                 |
|                     | FAIL                               |
|                     | This field is calculated upon save |
|                     | Age Adjusted Standard Result       |
|                     | Outside Standard                   |
|                     | This field is calculated upon save |
|                     |                                    |
| Cancel Sate         | ave & New Save 🔶                   |
|                     |                                    |

4. Updated data is saved.